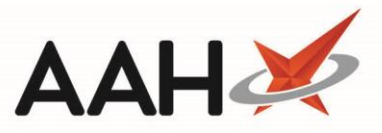

# Nominating a Patient to your Pharmacy

Patients will need to be nominated to your pharmacy to allow you to download their newly issued EPS prescriptions from the NHS Spine. Patients can be nominated from within the ETP module, the patient's PMR or their Patient Details form.

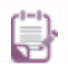

Once a patient has been nominated at your pharmacy, if they are subsequently nominated elsewhere, ProScript Connect will not automatically update, and the EPS Status for the patient will still show as nominated.

#### Nominating a Patient from the ETP Module

- To begin, open the ETP Main Screen from the ProScript Connect Main Screen by selecting the [ETP] shortcut button, or by pressing [Ctrl+E].
- 2. From the ETP Main Screen, select the **[F9 Nominated Dispensary]** button and select the *Nominate Dispensary* option.

| ProScript Connect    | Searc           | ch (CTRL+S)           | <del>,</del> 0      |                           |                     | 🔲   Respons    | ible Pharma | cist Victoria S                               | Smith   User The S               | upervisor 🗕 🗖 🗙        |
|----------------------|-----------------|-----------------------|---------------------|---------------------------|---------------------|----------------|-------------|-----------------------------------------------|----------------------------------|------------------------|
| 1 January 2019 09:33 |                 |                       |                     |                           |                     |                |             |                                               |                                  |                        |
| Viy shortcuts        | Search          | Workflow Manage       | er ETP 🗙            |                           |                     |                |             |                                               |                                  |                        |
| Redeem Owings<br>F2  |                 |                       |                     |                           |                     |                |             |                                               |                                  |                        |
| Reprints             | F1 - Sen        | nd / Receive F2 - V   | 'iew / Process      | F3 - Send Dispense F4     | - Send Claim F5     | - Additional f | unctions 💌  | F6 - Nom                                      | inated Scripts                   | 7 - Return Script      |
| F6                   | F8 - Re-        | Send F9 - Nomina      | ated Dispensary     | F10 - Batch Function      | s F11 - Reports     | Re-proc        | ess Script  | Request Ne                                    | xt Episode 🛛 🗲                   | ➡ View PMR             |
| Urdering<br>F7       | <b>é</b>        | 1 - Nominate Disp     | ensary              |                           |                     |                |             |                                               |                                  |                        |
| Overdue Scripts      |                 | 2 - Batch Nominat     | ion                 |                           |                     |                |             |                                               |                                  |                        |
| F8<br>MDS Bron       | Prescrip        | nons requests in      | omination-keqt      | Jests                     |                     |                |             |                                               |                                  |                        |
| F9                   | Filters         |                       |                     |                           |                     |                |             |                                               |                                  |                        |
| MDS Scripts Due      | All             | Period All Dates      |                     | •                         | Filter Prescription | Dn             |             | <ul> <li>Prescrip</li> </ul>                  | tions Due to expire              | by Select a date 15    |
| SDM                  | © R1            | From Select a da      | to To               | Select a date             | New Prescription    |                |             | - Show                                        | Deleted                          |                        |
| Ctrl M               | @ P2            | Select a da           |                     | Select a date IS          | All Scripts         |                |             | Show                                          | Requires Attention               | Only                   |
| Stock Manager        | © 1\2           | Search Search Pat     | tient, Script ID, I | ров 🗸 🔍                   | Air scripts         |                |             | Exclud                                        | le Expired Prescript             | tions                  |
| MDS Manager          | Vention         | Data                  | Euroine Data        | Datiant                   |                     | Talian         | Treature    | at Turns                                      | Du Tura a                        | Chature                |
| - F11                | version         | Date                  | Expiry Date         | CDAINE Laster Laster (Ma  | ) Emerator          | Token          | Treatme     | ent Type                                      | KX Type                          | Status                 |
| ETP<br>Ctrl F        | R2              | 31/01/2019 09:19      | 31/07/2019          | CRAINE, Lester Jeremy (Mr | ) Exempt C          |                |             | Acute                                         | H010                             | New Prescription       |
| Script Q             | R2              | 31/01/2019 09:19      | 31/07/2019          | MCHALE, Cleve Gerald (Mr  | ) Exempt H          |                | Repeat Disp | pensing (1                                    | FP10                             | New Prescription       |
|                      | R2              | 31/01/2019 09:19      | 31/07/2019          | GAUNT, Randal Fred (Mr)   | Patient Not Matched |                |             | Acute                                         | FP10                             | New Prescription       |
| RMS<br>Ctri R        | R2              | 31/01/2019 09:19      | 31/07/2019          | MCHALE, Cleve Gerald (Mr  | ) Exempt H          |                |             | Acute                                         | FP10                             | New Prescription       |
|                      |                 |                       |                     |                           |                     |                |             |                                               |                                  |                        |
|                      | Drug D          | escription            |                     | Quantity                  | Dosage              | E              | xpiry Date  | <b>1</b> [965 29                              | 7 6377] CRAINE,                  | Lester (Mr) EXEMPT (C) |
|                      | Betnova<br>Ltd) | ate 0.1% cream (Glaxo | oSmithKline UK      | 30 gram                   | Apply Thinly<br>Day | / Twice A      | 31/07/201   | 141 QUEEN<br>CLEETHORF                        | MARY AVENUE,<br>PES, S HUMBERSID | E, DN35                |
|                      |                 | 1 60 2 1-             |                     |                           |                     |                |             | 7TE<br>DOB: 08 D<br>Age: 72 ye<br>Elected Ser | ec 1946<br>ars 1 month<br>vices  |                        |
|                      | i otai (b       | ased on filters) Line | e items: 4 Scri     | pts: 4                    |                     | Kedeem Ow      | ing/Partial | EPS Regi                                      | stered GPRV                      | Active                 |
|                      |                 |                       |                     |                           |                     |                |             |                                               |                                  |                        |

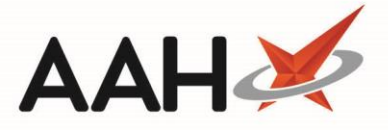

- 3. The PDS Nomination window displays. From here, you can either:
  - Select the *Search By NHS Number* radio dial, enter the patient's NHS number, and select the [F10 Search Patient] button. This is the recommended method.
  - Select the *Search by Patient Demographics* radio dial and search for the patient using their first name, surname, date of birth, gender and/or postcode, and select the [F10 Search Patient] button.

| PDS Nomination |                                 |                 |                                 |  |  |
|----------------|---------------------------------|-----------------|---------------------------------|--|--|
|                | Patient Search                  |                 |                                 |  |  |
|                | Search By NHS Number            | Search By Pat   | ient Demographics               |  |  |
|                | NHS Number * 944 637 1090       | First Name *    | MERLETTA                        |  |  |
|                |                                 | Surname *       | ROOT                            |  |  |
|                |                                 | Date of Birth * | 07/11/1986 15                   |  |  |
|                |                                 | Gender *        | Female 🔻                        |  |  |
|                |                                 | Postcode        | LU3 2SS                         |  |  |
|                |                                 |                 |                                 |  |  |
|                |                                 |                 |                                 |  |  |
|                |                                 |                 |                                 |  |  |
|                |                                 |                 |                                 |  |  |
|                |                                 |                 |                                 |  |  |
|                |                                 |                 |                                 |  |  |
| F3 - Clear Va  | alues 🔲 Always use empty values |                 | ✓ F10 - Search Patient X Cancel |  |  |

4. The PDS Nomination window updates and displays the patient's details. Verify this is correct patient and select the **[F6 – Nominate My Pharmacy]** button.

| PDS Nomination                                                                                                    | ¢ |
|----------------------------------------------------------------------------------------------------|---|
| [944 637 1090] ROOT, MERLETTA (MRS) 303 MARSH ROAD, LUTON, LU3 2SS                                                         |   |
| DOB: 07 Nov 1986 Age: 31 years 7 months Gender: Female                                                                     |   |
| Tel: 01923474600                                                                                                    |   |
| No Consent Given                                                                                                    |   |
| Surgery Details                                                                                                    |   |
| Show Details                                                                                                    |   |
|                                                                                                    |   |
|                                                                                                    |   |
|                                                                                                    |   |
|                                                                                                    |   |
|                                                                                                    |   |
|                                                                                                    |   |
|                                                                                                    |   |
| F5 - Back to Search       F6 - Nominate My Pharmacy       F7 - Nominate Other Dispensary       F8 - Print EPS Consent Form | 9 |

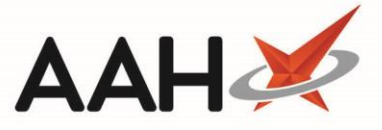

- 6. The Prescription Management Consent window displays. Select one of the following options:
  - *GP Collection,* which indicates the patient is consenting to collect their RMS prescriptions at the pharmacy
  - GP Collection and Delivery, which indicates the patient is consenting to collect their RMS prescriptions at the pharmacy or have them delivered to their home address by the pharmacy
  - *EPS*, which indicates the patient is consents to EPS
  - *GP Collection, Delivery and electronic scripts,* which indicates the patient consents to both RMS collection and delivery and EPS
  - *No Consent,* which indicates the patient does not consent to any of the services

Only the *EPS* and *GP Collection, Delivery and electronic scripts* consent types will trigger the nomination process for the selected patient.

| Prescription Management Consent                                                                                | – – ×                                |  |  |  |
|----------------------------------------------------------------------------------------------------|--------------------------------------|--|--|--|
| ROOT, MERLETTA ALEXANDRA (Mrs)     DOB 07 Nov 1986     303 MARSH ROAD, LUTON, LU3 2SS     Age 31 years 7 month | NHS No 944 637 1090 PAYING 1 OWING V |  |  |  |
| To nominate the patient for EPS, a valid consent must be obtained                                              | i                                    |  |  |  |
| Prescription Management Consent                                                                                |                                      |  |  |  |
| GP Collection                                                                                                  |                                      |  |  |  |
| $\bigcirc$ GP Collection and Delivery                                                                          |                                      |  |  |  |
| © EPS                                                                                                    |                                      |  |  |  |
| <ul> <li>GP Collection, Delivery and electronic scripts</li> </ul>                                             |                                      |  |  |  |
| No Consent                                                                                                    |                                      |  |  |  |
|                                                                                                    |                                      |  |  |  |
|                                                                                                    |                                      |  |  |  |
|                                                                                                    |                                      |  |  |  |
|                                                                                                    |                                      |  |  |  |
| 🖶 F9 - Print Consent                                                                                           | ✓ F10 - Save Consent 🗙 Cancel        |  |  |  |

- 7. Select the **[F10 Save Consent]** button.
- 8. The PDS Nomination window polls the NHS Spine, to retrieve your pharmacy's information. The pharmacy's information will then display in the window, under the *Surgery Details* section. This means the patient has been successfully nominated to your pharmacy. To close the window and return to the ETP Main Screen, click **[Cancel]**.

<u>/!</u>\

|   |    |     | 1 |
|---|----|-----|---|
| Α | AF | - 4 |   |
|   |    | • • |   |

| PDS Nomination                                                                                                    |
|----------------------------------------------------------------------------------------------------|
| [944 637 1090] ROOT, MERLETTA (MRS) 303 MARSH ROAD, LUTON, LU3 2SS<br>DOB: 07 Nov 1986 Age: 31 years 7 months Gender: Female<br>Tel: 01923474600<br>Consent Given On 26/06/2018 |
| Surgery Details                                                                                                    |
| Show Details                                                                                                    |
| Nominated Pharmacy F1 - Remove                                                                                                    |
| ALLIANCE PHARMACY [FA740]                                                                                                    |
| 21 TRELOWARREN STREET, CAMBORNE, CORNWALL, WEST YORKSHIRE                                                                                                    |
| F5 - Back to Search F6 - Nominate My Pharmacy F7 - Nominate Other Dispensary V F8 - Print EPS Consent Form X Cancel                                                             |

## Nominating a Patient from their PMR

- 1. Search for and select the patient from the ProScript Connect Main Screen.
- 2. Their Patient Medication Record (PMR) opens. Select the [Nominate To My Pharmacy] button.

| ProScript Connect<br>05 July 2018 12:34 | Search (CTRL+S) – Q 🔹 Responsible Pharmacist Victoria Smith   User Super Visor – 🗖 🗙                                                                      |
|-----------------------------------------|----------------------------------------------------------------------------------------------------|
| My shortcuts 🕂                          |                                                                                                    |
| Redeem Owin                             |                                                                                                    |
| Reprints<br>F6                          | GOES, ROBERTA SEQUOIA (Ms) DOB 31 Jan 1989 NHS No 945 353 2452 T LANGDON WAY, EAGLESCLIFFE, STOCKTON-ON-TEES, TS16 0GE Age 29 years 5 months EPS Status ● |
| Ordering<br>F7                          | Patient Medication Record Patient Summary View Compliance Patient GP Record                                                                               |
| Overdue Scripts<br>F8                   | F1 Patient F2 Rx F3 Product F4 Repeat F5 Bag F6 Next F7 Change F8 Last F9 Label                                                                           |
| MDS Prep<br>F9                          | Details Type Choice Request Label Item Prescriber Item Options                                                                                            |
| MDS Scripts D                           | Additional Endorsements   Stock Card   Edit Warnings   Nominate To My Pharmacy   Dispense At Hub   PTS V MUR   Drug Notes V                               |
| Stock Manager                           | Incident Report  Counselling Notes Interventions Record Measurements  Stock Merge                                                                         |
| Ctrl O<br>MDS Manager                   | FP10 ASLAM, A (DR I SALEH'S PRACTICE)                                                                                                    |
| F11<br>SDM                              | ENTER - Add New Item                                                                                                    |
| Ctrl M                                  |                                                                                                    |
| ETP<br>Ctrl E                           | There are no prescriptions dispensed for this patient                                                                                                    |
| Script Q                                |                                                                                                    |
| RMS<br>Ctrl R                           | Show/Hide Details Group By: Drug  Ms ROBERTA SEQUOIA GOES                                                                                                 |
| Support Centre<br>Ctrl T                | Quantity Dispensed Product Choice Pip Cod R S                                                                                                    |
| MLP                                     |                                                                                                    |
| NHS SPINE                               | Drug Information Patient Information                                                                                                    |
| Medicines Ma                            |                                                                                                    |
|                                         | Drug Statistics 49 X V                                                                                                    |
|                                         | By Family V Jul Jun May Apr Mar Feb Robot Stock 0                                                                                                    |
|                                         | Max Day Un Order Paol 0<br>Month Total Supplier                                                                                                    |
|                                         | Forms Suggested Lvl. 0                                                                                                    |

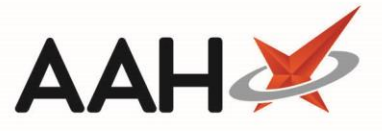

- 3. The Prescription Management Consent window displays. Select one of the following options:
  - *GP Collection,* which indicates the patient is consenting to collect their RMS prescriptions at the pharmacy
  - GP Collection and Delivery, which indicates the patient is consenting to collect their RMS prescriptions at the pharmacy or have them delivered to their home address by the pharmacy
  - *EPS*, which indicates the patient is consents to EPS
  - *GP Collection, Delivery and electronic scripts,* which indicates the patient consents to both RMS collection and delivery and EPS
  - o No Consent, which indicates the patient does not consent to any of the services

Only the *EPS* and *GP Collection, Delivery and electronic scripts* consent types will trigger the nomination process for the selected patient.

| Prescription Management Consent                                                        |                                          | -                                  | <b>–</b> × |   |
|----------------------------------------------------------------------------------------|------------------------------------------|------------------------------------|------------|---|
| GOES, ROBERTA SEQUOIA (Ms)     7 LANGDON WAY, EAGLESCLIFFE, STOCKTON-ON-TEES, TS16 0GE | DOB 31 Jan 1989<br>Age 29 years 5 months | NHS No 945 353 245<br>EPS Status ● | 2          | , |
| To nominate the patient for EPS, a valid consent must be obtained                      |                                          |                                    |            |   |
| Prescription Management Consent                                                        |                                          |                                    |            | 7 |
| GP Collection                                                                          |                                          |                                    |            |   |
| GP Collection and Delivery                                                             |                                          |                                    |            |   |
| © EPS                                                                                  |                                          |                                    |            |   |
| GP Collection, Delivery and electronic scripts                                         |                                          |                                    |            |   |
| No Consent                                                                             |                                          |                                    |            |   |
|                                                                                        |                                          |                                    |            |   |
|                                                                                        |                                          |                                    |            |   |
|                                                                                        |                                          |                                    |            |   |
|                                                                                        |                                          |                                    |            |   |
| 🖶 F9 - Print Consent                                                                   | (                                        | ✓ F10 - Save Consent               | 🗙 Cancel   |   |

- 4. Select the **[F10 Save Consent]** button.
- 5. The system polls the NHS Spine, to retrieve your pharmacy's information. Once successfully completed the *EPS Status* within the blue patient information bar turns from red to green.

/!\

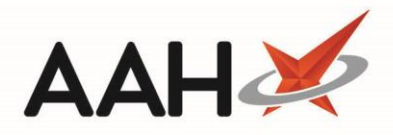

| ProScript Connect<br>05 July 2018 12:34 | Search (CTRL+S) • • • • • • • • • • • • • • • • • • •                                                                                                    |
|-----------------------------------------|----------------------------------------------------------------------------------------------------|
| My shortcuts 🕂                          |                                                                                                    |
| Redeem Owin                             |                                                                                                    |
| Reprints<br>F6                          | GOES, ROBERTA SEQUOIA (Ms)     DOB 31 Jan 1989     NHS No     945 353 2452       7 LANGDON WAY, EAGLESCLIFFE, STOCKTON-ON-TEES, TS16 0GE     Age 29 years 5 months     EPS Status |
| Ordering<br>F7                          | Patient Medication Record Patient Summary View Compliance Patient GP Record                                                                                                    |
| Overdue Scripts<br>F8                   | - Patient - Rx - Product - Repeat - Bag - Next - Change - Last - Label                                                                                                    |
| MDS Prep                                | F1 Details F2 Type F3 Choice F4 Request F5 Label F6 Item F7 Prescriber F8 Item Options                                                                                            |
| MDS Scripts D                           | Additional Endorsements Stock Card Edit Warnings Nominate To My Pharmacy Dispense At Hub PTS  MUR Drug Notes                                                                      |
| Stock Manager                           | Incident Report 👻 Counselling Notes Interventions Record Measurements 🔍 🗉 Stock Merge                                                                                             |
| Ctrl O                                  | FP10 ASLAM, A (DR I SALEH'S PRACTICE)                                                                                                    |
| MDS Manager<br>F11                      | ENTER - Add New Item                                                                                                    |
| SDM<br>Ctrl M                           |                                                                                                    |
| ETP Ctrl E                              | There are no prescriptions dispensed for this patient                                                                                                    |
| Script Q                                |                                                                                                    |
| RMS                                     | Show/Hide Details Group By: Drug                                                                                                    |
| Ctrl R                                  | Ms ROBERTA SEQUOIA GOES                                                                                                    |
| Ctrl T                                  | Quantity Dispensed Product Choice Pip Code R S                                                                                                    |
| MLP                                     | Dury Information Defined Information                                                                                                    |
| NHS SPINE                               | Drug Information Patient Information                                                                                                    |
| Medicines Ma                            |                                                                                                    |
|                                         | Drug Statistics                                                                                                    |
|                                         | By Family Jul Jun May Apr Mar Feb                                                                                                    |
|                                         | Max Day On Order Pad 0<br>Due In 0                                                                                                    |
|                                         | Month Total         Supplier           Forms         Suggested Lvl. 0                                                                                                    |
|                                         |                                                                                                    |

## Nominating a Patient from their Patient Details Form

- 1. Search for and select the patient from the ProScript Connect Main Screen.
- 2. Their Patient Medication Record (PMR) opens. Select the **[F1 Patient Details]** button.

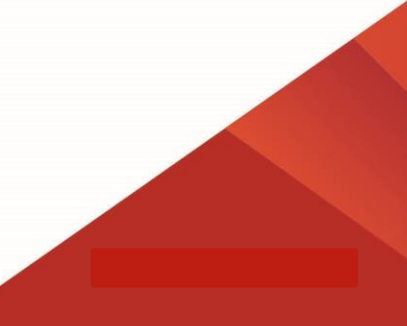

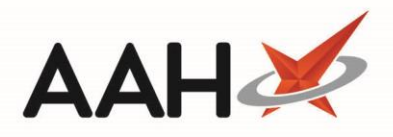

| Edit Patient GOES, ROB                                                             | ERTA SEQUOIA (Ms)                                                | s Details                |                                                            |                             |                    | – – ×      |
|------------------------------------------------------------------------------------|------------------------------------------------------------------|--------------------------|------------------------------------------------------------|-----------------------------|--------------------|------------|
| F6 - Send SMS                                                                      | - Copy Family Details                                            | F9 - Join Nursing Home 💌 | Alt+F12 - PDS Sy                                           | nc Nominate to My           | Dispensary         | PAYING     |
| Title<br>First Name *                                                              | Ms                                                               |                          | NHS No.                                                    | 945 353 2452<br>ame ROBERTA | Patient No.        |            |
| Middle Name                                                                        | SEQUOIA                                                          |                          | Date of Birt<br>Gender *                                   | h * 31/01/1989 15           | Age 29 years 5 mon | ths        |
| Personal Details Other In                                                          | formation Documents                                              | Services                 |                                                            |                             |                    |            |
| Home Address<br>House Number/Name<br>Street *<br>Town/City<br>County<br>Postcode * | 7<br>LANGDON WAY<br>EAGLESCLIFFE<br>STOCKTON-ON-TEES<br>TS16 0GE | 5                        | Contact Details Home No. Mobile No. Work No. Fax No. Email |                             | Enable SMS         | E          |
| Exemption Details * Not Exempt                                                     |                                                                  |                          | Ethnicity                                                  | No Ethnicity S              | elected            | 2 - Add    |
| ASLAM, A (GP)<br>DR I SALEH'S PRACTICE                                             | Add -<br>×                                                       | Notes                    | Note here                                                  | (                           | + Add              |            |
| Patient Deleted Add                                                                | ed on 27/06/2018 at 12                                           | 2:22 by Super Visor      |                                                            |                             | 🗸 F10 - Sav        | e 🗙 Cancel |

- 3. From the Patient Details form, select the **[Nominate to My Dispensary]** button.
- 4. The Prescription Management Consent window displays. Select one of the following options:
  - *GP Collection*, which indicates the patient is consenting to collect their RMS prescriptions at the pharmacy
  - GP Collection and Delivery, which indicates the patient is consenting to collect their RMS prescriptions at the pharmacy or have them delivered to their home address by the pharmacy
  - $\circ$   $\,$   $\,$  EPS , which indicates the patient is consents to EPS  $\,$
  - *GP Collection, Delivery and electronic scripts,* which indicates the patient consents to both RMS collection and delivery and EPS
  - *No Consent,* which indicates the patient does not consent to any of the services

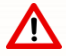

Only the *EPS* and *GP Collection, Delivery and electronic scripts* consent types will trigger the nomination process for the selected patient.

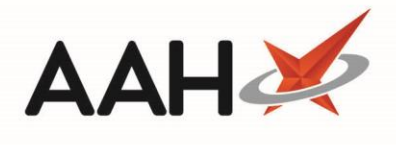

| Prescription Management Consent                                                        |                                          |                               |           | ×      |
|----------------------------------------------------------------------------------------|------------------------------------------|-------------------------------|-----------|--------|
| GOES, ROBERTA SEQUOIA (Ms)     7 LANGDON WAY, EAGLESCLIFFE, STOCKTON-ON-TEES, TS16 0GE | DOB 31 Jan 1989<br>Age 29 years 5 months | NHS No 945 35<br>EPS Status ● | 3 2452 👖  | $\sim$ |
| To nominate the patient for EPS, a valid consent must be obtained                      |                                          |                               |           |        |
| Prescription Management Consent                                                        |                                          |                               |           |        |
| GP Collection                                                                          |                                          |                               |           |        |
| GP Collection and Delivery                                                             |                                          |                               |           |        |
| ◎ EPS                                                                                  |                                          |                               |           |        |
| GP Collection, Delivery and electronic scripts                                         |                                          |                               |           |        |
| No Consent                                                                             |                                          |                               |           |        |
|                                                                                        |                                          |                               |           |        |
|                                                                                        |                                          |                               |           |        |
|                                                                                        |                                          |                               |           |        |
|                                                                                        |                                          |                               |           |        |
| 🖶 F9 - Print Consent                                                                   | (                                        | ✓ F10 - Save Conse            | ent 🗙 Car | ncel   |

- 5. Select the **[F10 Save Consent]** button.
- 6. The system polls the NHS Spine, to retrieve your pharmacy's information. Once successfully completed the *EPS Status* within the blue patient information bar turns from red to green.

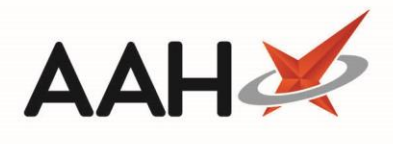

| ProScript Connect<br>05 July 2018 12:34 | Search (CTRL+S) • • • • • • ×                                                                                                    |
|-----------------------------------------|----------------------------------------------------------------------------------------------------|
| My shortcuts 🛛 🕂                        |                                                                                                    |
| Redeem Owin                             |                                                                                                    |
| Reprints<br>F6                          | GOES, ROBERTA SEQUOIA (Ms)     DOB 31 Jan 1989     NHS No     945 353 2452       7 LANGDON WAY, EAGLESCLIFFE, STOCKTON-ON-TEES, TS16 0GE     Age 29 years 5 months     EPS Status                                                                                                    |
| Ordering<br>F7                          | Patient Medication Record Patient Summary View Compliance Patient GP Record                                                                                                    |
| Overdue Scripts                         | Potiant Dy Product Person Pag Newt Change Last Label                                                                                                    |
| MDS Prep                                | F1     Patient     F2     F3     F3     F4     Repeat     F5     Bag     F6     Test     F7     Prescriber     F8     Label       Details     F2     Type     F3     F3     F4     Request     F5     Label     F6     Item     F7     Prescriber     F8     Item     F9     Options |
| F9<br>MDS Scripts D                     | Additional Endorsements) Stock Card Edit Warnings Nominate To My Pharmacy Dispense At Hub PTS 💌 MUR Drug Notes 💌                                                                                                    |
|                                         | Incident Report 🔻 Counselling Notes Interventions Record Measurements 🔹 📦 👗 Stock Merge                                                                                                    |
| Stock Manager<br>Ctrl O                 | FP10 ASLAM A (DR I SALEH'S PRACTICE)                                                                                                    |
| MDS Manager<br>F11                      | ENTER - Add New Item                                                                                                    |
| SDM                                     |                                                                                                    |
| ETP                                     | There are no proceriptions disponsed for this patient                                                                                                    |
| Ctrl E                                  | There are no prescriptions dispensed for this patient                                                                                                    |
| script Q                                |                                                                                                    |
| RMS<br>Ctrl R                           | Show/Hide Details Group By: Drug  Ms ROBERTA SEQUOIA GOES                                                                                                    |
| Support Centre                          | Quantity Dispensed Product Choice Pip Code R S                                                                                                    |
| MLP                                     |                                                                                                    |
| NHS SPINE                               | Drug Information Patient Information                                                                                                    |
| Medicines Ma                            |                                                                                                    |
|                                         | Drug Statistics                                                                                                    |
|                                         | By Family V Jul Jun May Apr Mar Feb In Stock 0<br>Robot Stock 0                                                                                                    |
|                                         | Max Day On Order Pad 0<br>Due In 0                                                                                                    |
|                                         | Month Total Supplier<br>Forms Suggested Lvl. 0                                                                                                    |

### **Revision History**

| Version Number | Date       | Revision Details | Author(s)            |
|----------------|------------|------------------|----------------------|
| 1.0            | 05/05/2023 |                  | Joanne Hibbert-Gorst |
|                |            |                  |                      |

Not to be reproduced or copied without the consent of AAH Pharmaceuticals Limited 2021.

#### **Contact us**

For more information contact: **Telephone: 0344 209 2601**